# Setting Up Email and Text Alerts in Your Supervisory Controller

## How to Send Emails and SMS Alarm Messages

### Logging In

1. Launch a preferred web browser.

|                            | <b>≜</b> <sup>(2)</sup> : |
|----------------------------|---------------------------|
| COPELAND                   |                           |
| & user                     |                           |
| ₼ ••••••                   |                           |
|                            | Login                     |
| Figure 1 - Log into the Su | pervisory Controller      |

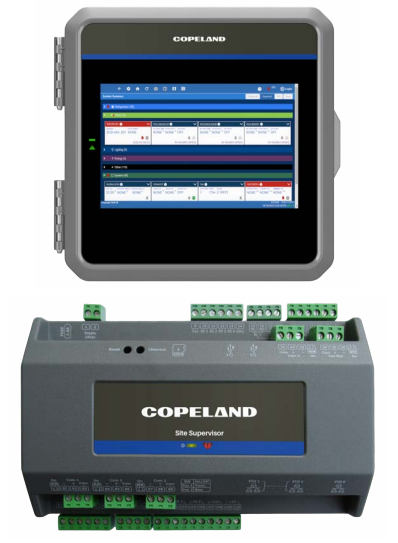

- 2. Enter the IP Address of the device.
- 3. The default IP Address is **192.168.0.250** for **ETH0** and **192.168.1.250** for **ETH1**.
- 4. Log into the Supervisory Controller by selecting **Login** located at the upper right side of the screen and enter your username and password.

# How to Go to Network Settings

- 1. Click the Setup (gear) 🔯 icon.
- 2. Click Configure System.
- 3. Click General System Properties.
- 4. Click **Network Settings** on the General System Properties page. Click **Advanced** to see all settings.

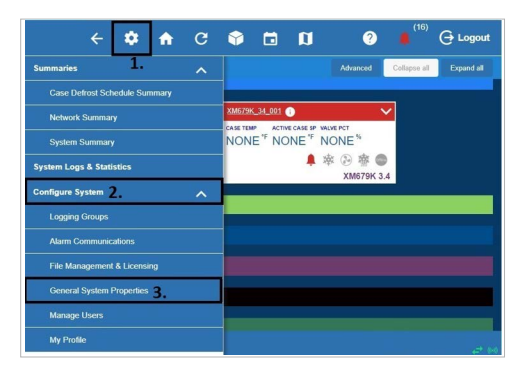

Figure 2 - Access General System Properties

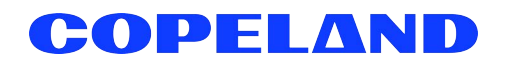

### If Using Gmail, You Must Set Up a DNS Server:

For DNS Server 1 and 2 - A valid DNS server must be supplied to resolve "smtp.gmail.com"

| General System Properti | 85                                      | Basic | Save |
|-------------------------|-----------------------------------------|-------|------|
| COM Ports Network       | Settings Localization System Values     |       |      |
| Host Name               | SiteSupervisor                          |       |      |
| Domain Name             |                                         |       |      |
| ETH 0 DHCP Enabled      | DISABLED                                |       |      |
| * ETH 0 IP Address      | 192.168.0.250                           |       |      |
| * ETH 0 Subnet Mask     | 255.255.0                               |       |      |
| * ETH 0 Default Gateway |                                         |       |      |
| ETH 0 MAC Address       | 0.0000000000000000000000000000000000000 |       |      |
| DNS Server 1            | 8.8.8.8                                 |       |      |
| DNS Server 2            | 8.8.4.4                                 |       |      |

Figure 3 - Network Settings for Internet (TCP/IP)

### **Messaging Setup**

### Email Messaging Setup

1. Scroll down to the bottom of the page to locate the options for email and text messaging:

| ۵ 🔶                              | C 🏶 🖬 🕅                           | ? | <b>(</b> 16) | θu   | ogout |
|----------------------------------|-----------------------------------|---|--------------|------|-------|
| General System Properties        |                                   |   |              | asic | Save  |
| COM Ports Network Settings       | Localization System Values        |   |              |      |       |
| E-MAIL(SMTP)                     |                                   |   |              |      |       |
| SMTP enabled                     | ENABLED                           |   |              |      |       |
| * SMTP Server(IP address or URL) | smtp gmail.com                    |   |              |      |       |
| SMTP Port                        | - 587 +                           |   |              |      |       |
| SMTP Server Security Type        | Username/Password with TLS v      |   |              |      |       |
| * Username                       | SiteSupervisorEmailTest@gmail.com |   |              |      |       |
| * Password                       |                                   |   |              |      |       |
| Retry delay                      | 00.02.00 0                        |   |              |      |       |
| Max retries                      | - 1 ·                             |   |              |      |       |
| Sender Email Address             | SiteSupervisor@copeland.com       |   |              |      |       |
| Test Email Address               | SiteSupervisorEmalTest@gmail.com  |   |              |      | ^     |

Figure 4 - Email Messaging

2. Click the gray box to toggle ENABLED for SMTP email messaging. The setup options will appear after enabling.

#### SMTP Server

- SMTP Server (Simple Mail Transfer Protocol) is an Internet standard for electronic mail transmission.
- SMTP Server can either be the server name or IP Address.
- Check with your local IT for the availability of SMTP on your local server.
- Example of an SMTP server that is available for public use is **smtp.gmail.com**.
- When SMTP has been enabled, the **Test Email Address** option becomes available. Enter the sender's email address and click **Send E-mail** to test and verify that notifications will be received by the correct email.

| General System Properti | 95                                  | Basic | Sav |
|-------------------------|-------------------------------------|-------|-----|
| COM Ports Network       | Settings Localization System Values |       |     |
| Host Name               | SiteSupervisor                      |       |     |
| Domain Name             |                                     |       |     |
| ETH 0 DHCP Enabled      | DISABLED                            |       |     |
| * ETH 0 IP Address      |                                     |       |     |
| * ETH 0 Subnet Mask     | 255 255 255 0                       |       |     |
| ETH 0 Default Gateway   |                                     |       |     |
| ETH 0 MAC Address       | 00.XXXX00.00.XX                     |       |     |
| DNS Server 1            | 8888                                |       |     |
| DNS Server 2            | 8.8.4.4                             |       |     |

Figure 5 - SMTP Server

#### Default Gmail SMTP Settings

- Gmail SMTP server address: smtp.gmail.com
- Gmail SMTP username: Your full Gmail address (for example, yourusername@gmail.com)
- Gmail SMTP password: Your Gmail password
- Gmail SMTP port (TLS): 587 (for port 587, the Authentication type must be Username/Password TLS)
- Gmail SMTP port (SSL): 465
- Gmail SMTP TLS/SSL required: yes

IMPORTANT: For Gmail, access from inside the Gmail account must be enabled for less secure applications to receive emails.

### E3/Site Supervisor Gmail SMTP Setup

The Sender Email Gmail Account will need to enable two-factor authentication and setup an APP PASSWORD for the E3/SS to use.

- 1. Navigate to myaccount.google.com/security and login with the SENDER EMAIL username and password.
- 2. Search App passwords in the Search Google Account search field.
- 3. Select App passwords from the results.

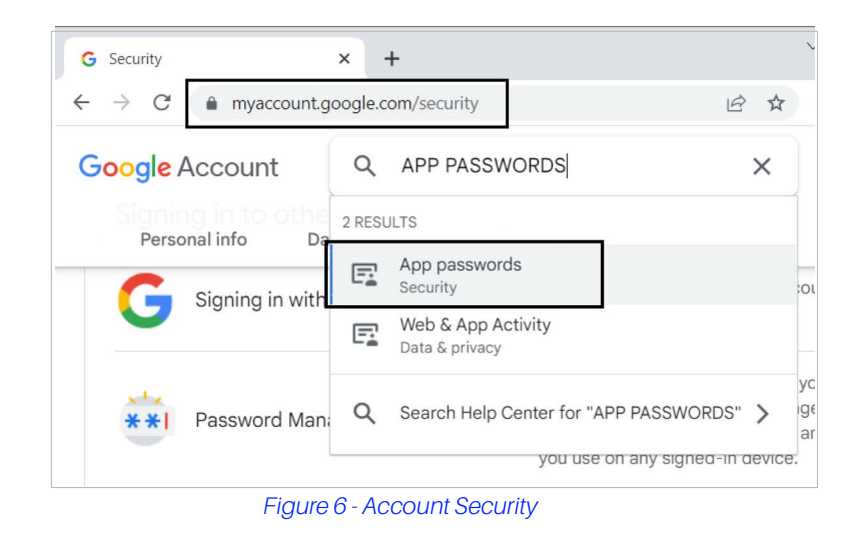

4. In the App Passwords page, click Select App and select Other (Custom Name) from the drop-down menu.

| Go | ogle Account                    |                           |                             | 0 🎬                  |
|----|---------------------------------|---------------------------|-----------------------------|----------------------|
| <  | - App password                  | ls                        | from one on devices that    | dan't sumport 0 Stop |
| V  | erification. You'll only need t | o enter it once so you do | n't need to remember it. Le | arn more             |
|    | Your app passwords              |                           |                             |                      |
|    | Name                            | Created                   | Last used                   |                      |
|    | E3                              | Feb 21                    | Feb 22                      | Î                    |
|    | Select the app and device       | you want to generate th   | e app password for.         |                      |
|    | Select app                      | Select device             | ~                           |                      |
|    | Mail<br>Calendar                |                           |                             | GENERATE             |
|    | Contacts                        | _                         |                             |                      |
|    | YouTube                         | _                         |                             |                      |
|    | Other (Custom name)             |                           |                             |                      |
|    |                                 |                           |                             |                      |

Figure 7 - Account Security

4

5. Name the E3/Site Supervisor and click the Generate button.

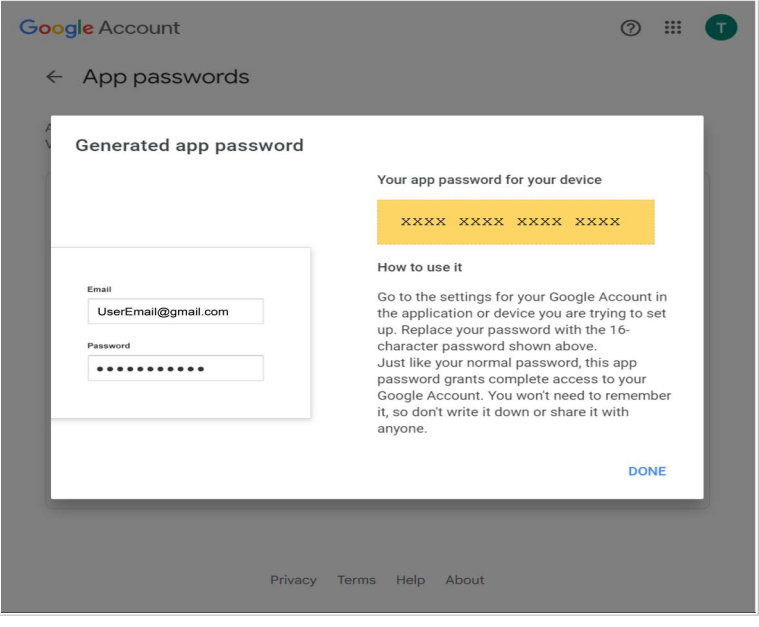

Figure 8 - Generate App Passwords

6. Repeat steps 4-7 for each device that will be generating email alerts.

### Authentication Type

| General System Properties      |                             |
|--------------------------------|-----------------------------|
| COM Ports Network Settings Loc | alization System Values     |
| E-MAIL(SMTP)                   |                             |
| SMTP enabled                   | ENABLED                     |
| SMTP Server                    |                             |
| SMTP Port                      | • 25                        |
| Authentication type            | No Authentication           |
| Username                       |                             |
| Password                       |                             |
| Default forward svc            |                             |
| On error forward svc           |                             |
| Max retries                    | - 0 min-0 *                 |
| From E-mail address            | SiteSupervisor@copeland.com |
| Retry delay                    | 00.02.00                    |
|                                |                             |

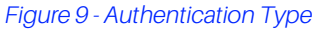

- Check with the local IT server for the Authentication type to access the SMTP server.
- Set the **Username** (your email address such as Gmail or Yahoo) and **Password** (your password for that email account).

#### Complete SMTP Setup - Set Max Retries

| Gener | ral System Properties |         |                 |               |
|-------|-----------------------|---------|-----------------|---------------|
| CO    | M Ports Network S     | ettings | Localization    | System Values |
|       | Retry de              | ay 00:  | 02:00           |               |
|       | Max retri             | es 🗕    | 1               |               |
|       | Sender Email Addre    | ss Site | Supervisor@cope | eland.com     |

Figure 10 - Max Retries

- Retry delay Leave at default setting of 00:02:00
- Max retries Set to 1
- Sender Email address Set the email address the Supervisory Controller will use to send Alarm Communications.

Note: The email address used should be a valid user on the SMTP server.

### Text Messaging Setup

#### Enabling SMS Setup

Enter the IP Address or DNS from the ISP in the Domain Name field:

| s Localization System Values |                                                  |
|------------------------------|--------------------------------------------------|
| —                            |                                                  |
|                              |                                                  |
| DISABLED                     |                                                  |
|                              |                                                  |
| 255.255.0                    |                                                  |
| 9                            | gs Localization System Values DISABLED 255.255.0 |

Figure 11 - Domain Name

Under TEXT MESSAGING (SMS), configure the following:

- SMS enabled Enables or disables the SMS network setup. SMS support must be ENABLED.
- SMS Max retries Set the maximum number of retries for SMS Alarm Communications to 1.
- SMS Retry delay Set the time interval between each retry. Leave at default setting of 00:02:00.
- From SMS address Leave it blank or enter the mobile phone number in the format of 3-digit area code and 7-digit phone number with no spaces. For example: 9991234567.

| General System Properties |                                |         |         |
|---------------------------|--------------------------------|---------|---------|
| COM Ports Network Setti   | ngs Localization System Values |         |         |
| TEXT MESSAGING(S          | MS)                            |         |         |
| SI                        | //S enabled                    | ENABLED |         |
| SMS                       | Max retries 📃 0                |         | min = 0 |
| SMS                       | Retry delay 00:02:00           |         | 0       |
| From SI                   | /IS address                    |         |         |

#### Figure 12 - SMS Setup

## Managing Users

- 1. Click the **Setup** (gear)
  - Click Configure System.
- З. Click Manage Users.

2.

| ← 🏚 🔶                       | С | 0 🖬 🗘                               | ?        | 🌲 <sup>(16)</sup> | 🕂 Logout   |
|-----------------------------|---|-------------------------------------|----------|-------------------|------------|
| Summaries 1.                |   |                                     | Advanced | Collapse all      | Expand all |
| System Logs & Statistics    |   |                                     |          |                   |            |
| Configure System 2.         | ^ |                                     |          |                   |            |
| Logging Groups              |   | CASE TEMP ACTIVE CASE SP. VALVE PCT |          |                   |            |
| Alarm Communications        |   | NONE" NONE" NONE"                   |          |                   |            |
| File Management & Licensing |   | ▲ 率 诊 帶                             |          |                   |            |
| General System Properties   |   |                                     |          |                   |            |
| Manage Users 3              |   | 1                                   |          |                   |            |
| My Profile                  |   |                                     |          |                   |            |
|                             |   |                                     |          |                   |            |

Figure 13 - Managing Users

### View and Edit Users

- 1. From here, you can view, edit, or delete users.
- To add a user, click the plus sign and Create a User. 2.

icon.

- 3. To edit a user, click the wrench icon 🖌
- To delete a user, check the box on the left side of the 4. user name and click the Delete button.

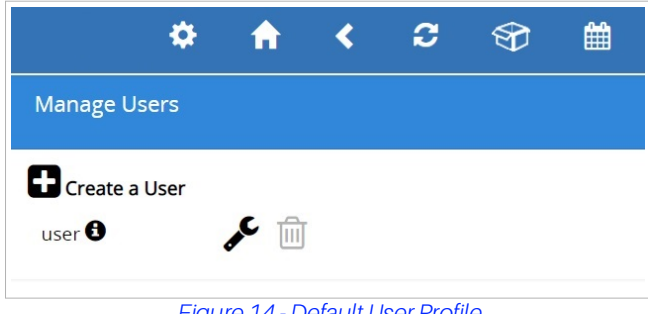

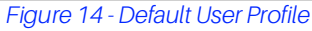

### Create New User

- 1. Click Create a User.
- 2. The below fields are required:
  - User Name
  - **Actual Name** •
  - Password •
  - **Confirm Password**

| Manage Users  |    |   |                              |          |                        |                                      |                   |
|---------------|----|---|------------------------------|----------|------------------------|--------------------------------------|-------------------|
| Create a User |    |   |                              |          |                        |                                      |                   |
| user ()       | بر | ŵ | + User Name                  |          | lser Name              | <ul> <li>Actual Name</li> </ul>      | Actual Name       |
|               |    |   |                              |          |                        |                                      |                   |
|               |    |   | <ul> <li>Password</li> </ul> |          | assword                | <ul> <li>Confirm Password</li> </ul> | Confirm Password  |
|               |    |   |                              |          |                        |                                      |                   |
|               |    |   | Contact In                   | ormation |                        |                                      |                   |
|               |    |   | 0000000                      |          |                        |                                      |                   |
|               |    |   | Email                        |          | imail                  | Mobile Phone(SMS)                    | Mobile Phone(SMS) |
|               |    |   |                              |          |                        |                                      |                   |
|               |    |   | Office Phone                 | Ŀ        | ffice Phone            |                                      |                   |
|               |    |   |                              |          |                        |                                      |                   |
|               |    |   | User Inform                  | ation    |                        |                                      |                   |
|               |    |   |                              |          |                        |                                      |                   |
|               |    |   | + Select User                | Role: O  | Energy Manager 🚯       | User Description                     | User Description  |
|               |    |   |                              | 0        | Von-Technical End User |                                      |                   |
|               |    |   |                              | 0        | Nonitoring Staff       |                                      |                   |
|               |    |   |                              |          | Technician 😈           |                                      |                   |
|               |    |   |                              | 0        | ryanan Anna 🐨          |                                      |                   |
|               |    |   |                              | 0        | reald a User Role      |                                      |                   |

Figure 15 - Default User Profile

Note: The User Name and Password created here can be used to log into the Supervisory Controller.

#### Note: These fields can be left blank if this user will not be receiving Alarm Communications via email or SMS.

| • | Contact information for the user |
|---|----------------------------------|
|   | must be filled out for them to   |
|   | receive Alarm Communications     |
|   | via email or SMS.                |
|   |                                  |

| Contact Information |                   |  |
|---------------------|-------------------|--|
| Email               | Mobile Phone(SMS) |  |
| Office Phone        | ]                 |  |

• Email (Note to verify the email address is valid to receive emails)

Figure 16 - Contact Information

**Mobile Phone (SMS)** (Note to verify the mobile phone number is correct and in the following format: phone\_number@carrier\_txt\_domain (55512345678@txt.att.net)

Office Phone

.

Below are some examples of SMS addresses for those in the United States:

- T-Mobile: phonenumber@tmomail.net
- Virgin Mobile: phonenumber@vmobl.com
- Cingular: phonenumber@cingularme.com
- Sprint: phonenumber@messaging.sprintpcs.com
- Verizon: phonenumber@vtext.com
- Nextel: phonenumber@messaging.nextel.com
- U.S. Cellular: phonenumber@email.uscc.net
- Cricket: phonenumber@sms.cricketwireless.net
- Boost Mobile: phonenumber@smsmyboostmobile.com
- AT&T: phonenumber@txt.att.net
- phonenumber = your 10-digit phone number

#### Note: For those outside the United States, please contact your local service provider.

Note: The Contact Information fields can be left blank if the user will not be receiving Alarm Communications via email or SMS (Figure 16).

| User Information         |                  |  |
|--------------------------|------------------|--|
| *Select User Role:       | User Description |  |
| Energy Manager I         |                  |  |
| Non-Technical End User 9 |                  |  |
| Monitoring Staff ()      |                  |  |
| Technician 3             |                  |  |
| System Admin 6           |                  |  |
| Create a User Role       |                  |  |

Figure 17 - User Information and Roles

3. The User Information area allows the user's login access level to be set. Depending on the selected role, the user can View, Control, Configure, or Administer items listed in the action area for that role. To view more details about

8

what each role can do, click the 🚯 icon next to the role name.

4. Click Save.

# Alarm Communications

- 1. Click the Setup (gear) 🄅 icon.
- 2. Select Alarm Communications.

| <b>\$</b>                     | С |                         | ?        |              | G rob  |
|-------------------------------|---|-------------------------|----------|--------------|--------|
| Summaries 1.                  |   |                         | Advanced | Collapse all | Expand |
| Case Defrost Schedule Summary |   |                         |          |              |        |
| Network Summary               |   |                         |          |              |        |
| System Summary                |   |                         |          |              |        |
| System Logs & Statistics      |   | NONE" NONE" NONE"       |          |              |        |
| Configure System 2.           | ^ | ▲ 率 l ∞ 察<br>XM679K 3.4 |          |              |        |
| Logging Groups                |   |                         |          |              |        |
| Alarm Communications          |   |                         |          |              |        |
| File Management & Licensing   |   |                         |          |              |        |
| General System Properties     |   |                         |          |              |        |
| Manage Users                  |   |                         |          |              |        |
| My Profile                    |   |                         |          |              |        |

Figure 18 - Alarm Communications

## Creating an Alarm Notice

- 1. Click **Edit** and enter a unique name for the alarm notice.
- 2. Select the desired options to filter the alarm notice. They can be filtered via **Category, Alarm Type,** and **Resolution:**

| NarmComm_001 | 4 | POINT NAME | VALUE         | UNIT | POINTER |
|--------------|---|------------|---------------|------|---------|
| AU .         |   | App Name   | AlarmComm_001 |      |         |
|              |   | App Name   | Maniformi_001 |      |         |

3. Click Add an Alarm Notice to create a new Alarm Notice.

Note: It is assumed that role-based user access is already set up at this stage. Otherwise, role-based user access must be configured (Figure 16).

| Al   | arm Communications         |
|------|----------------------------|
| 6    | Add an Alarm Notice        |
|      |                            |
|      | $\smile$                   |
|      |                            |
| Fiau | re 19 - Add an Alarm Notic |

- 3. Add Users will list the available users created in Manage Users.
- Click the **Recipients** tab to see a list of users already set up in the system - from here you can choose the communication type they should receive (email, SMS).

If a user has no email or mobile contact information available, **Not set** will appear next to the user name.

| G Add an Alarm Notice |     | General Category | Alarm Type Resolution St | chedule Relay I | Recipients |
|-----------------------|-----|------------------|--------------------------|-----------------|------------|
| AlarmComm_001         | 1 1 | POINT NAME       | VALUE                    | UNIT            | POINTER    |
| All                   | Û   | App Name         | AlarmComm_001            |                 |            |

Figure 21 - Recipients Tab

9

5. If you wish to receive notifications and it has not yet been set up, click **Create New User** and fill out all of the appropriate fields. Select **Email** and/or **sms**.

| <b>← ‡</b>            | <b>f</b>    | C 🛊 🗖            |              |                    |                   |      |
|-----------------------|-------------|------------------|--------------|--------------------|-------------------|------|
|                       |             |                  |              |                    |                   |      |
| + Add an Alarm Notice |             | Create New I     | Jser         |                    |                   |      |
| AlarmComm_001 ①       | <i>ب</i> مر | * User Name      | User Name    | * Actual Name      | Actual Name       | Å    |
|                       |             | * Password       | Password     | * Confirm Password | Confirm Password  | - 1  |
|                       |             | Contact Informa  | tion         |                    |                   | 1    |
|                       |             | Email            | Email        | Mobile Phone(SMS)  | Mobile Phone(SMS) |      |
|                       |             | Office Phone     | Office Phone |                    |                   | - 1  |
|                       |             | User Information | 1            |                    |                   |      |
|                       |             |                  |              |                    |                   | Save |

Figure 22 - Create New User (Optional)

| Create a User user  User Name User Name Actual Name Actual Name  Actual Name Actual Name Actual Name Actual Name Actual Name Actual Name Actual Name Actual Name Actual Name Actual Name Actual Name Actual Name Act  | Aanage Users  |   |   |                               |                                            |                    |                   |
|----------------------------------------------------------------------------------------------------|---------------|---|---|-------------------------------|--------------------------------------------|--------------------|-------------------|
| Juser Name     Juser Name     Actual Name     Actual Name     Actual Name     Actual Name     Actual Name     Actual Name     Actual Name     Actual Name     Actual Name     Actual Name     Actual Name     Content Information     Email     Contact Information     Email     Description     User Information     Select User Role:     Office Phone     User Description     User Description     User Description     User Description     Office Phone     Office Information     Select User Role:     Office Information     Office Phone     Office Phone     Office Phone     User Information     Select User Role:     Office Phone     Office Information     Office Phone     Office Phone     Office Phon      | Create a User |   |   |                               |                                            |                    |                   |
| Password     Password     Confirm Password     Confirm Password     Confirm Password     Confirm Password     Confirm Password     Confirm Password     Confirm Password     Confirm Password     Mobile Phone(SMS)     Mobile Phone(SMS)     Mobile Phone(SMS)     Mobile Phone(SMS)     Mobile Phone(SMS)     Mobile Phone(SMS)     User Information     User Information     Select User Role:         Select User Role:         Select Us      | ser 🕕         | ۶ | Û | <ul> <li>User Name</li> </ul> | User Name                                  | * Actual Name      | Actual Name       |
| Contact Information Email Email Mobile Phone(SMS) Mobile Phone(SMS) Office Phone Office Phone User Information * Select User Role: Energy Manager  User Information Soft Contact and End User  User Description User Description                                                                                                    |               |   |   | * Password                    | Password                                   | * Confirm Password | Confirm Password  |
| Contact Information Email Email Mobile Phone(SMS) Mobile Phone(SMS) Office Phone User Information User Information User Information User Contract Information User Contract Information User Contract Information User Contract Information User Contract Information User Contract Information User Contract Information Contract Information Contract I |               |   |   |                               |                                            |                    |                   |
| Email     Mobile Phone(SMS)     Mobile Phone(SMS)       Office Phone     Office Phone       User Information       * Select User Role:     Energy Manager ①       Worthorn Technical End User ②       Monitoring Staff ②       Technician ①       System Admin ③       O Create Autor Role:                                                                                                    |               |   |   | Contact Informat              | lion                                       |                    |                   |
| Office Phone  User Information  * Select User Role  Non-Technical End User  User Description  User Description  User Description  User Description  User Description  Osplate Markin  Osplater Admin  Osplater Admin  Osplater |               |   |   | Email                         | Email                                      | Mobile Phone(SMS)  | Mobile Phone(SMS) |
| Office Phone Office Phone User Information  * Select User Role: Non-Technical End User Monitoring Staft Technician © System Admin © Office Phone                                                                                                    |               |   |   |                               |                                            |                    |                   |
| User Information                                                                                                    |               |   |   | Office Phone                  | Office Phone                               |                    |                   |
| Select User Role     Onon-Technical End User     User Description     User Description     Onon-Technical End User     Technician     Technician     System Admin     Orente July Frole                                                                                                    |               |   |   | User Information              |                                            |                    |                   |
| Non-Technical End User Monitoring Staff Technician Staff StaffmAdmin Contact Liver Folde                                                                                                    |               |   |   | * Select User Role:           | Energy Manager                             | User Description   | User Description  |
| <ul> <li>○ Monitoring Staff ●</li> <li>○ Technician ●</li> <li>○ System Admin ●</li> <li>● Create at User Fole</li> </ul>                                                                                                    |               |   |   |                               | Non-Technical End User ●                   |                    |                   |
| <ul> <li>○ Technican ●</li> <li>○ System Admin ●</li> <li>● Create a User Fole</li> </ul>                                                                                                    |               |   |   |                               | <ul> <li>Monitoring Staff</li> </ul>       |                    |                   |
| ○ System Admin ●<br>○ Create a User Role                                                                                                    |               |   |   |                               | Technician                                 |                    |                   |
|                                                                                                    |               |   |   |                               | System Admin     G     Create a Liser Role |                    |                   |
|                                                                                                    |               |   |   |                               | •                                          |                    |                   |

1. Select the user who will be notified by Alarm Communications. Check the appropriate boxes to enable the email and/or SMS notification.

| ÷ 💠                  | A | G | Image: Control of the second second secon |                                |        | ? 🖡 <sup>(3)</sup> 🕂 Logout |
|----------------------|---|---|----------------------------------------------------------------------------------------------------|--------------------------------|--------|-----------------------------|
| Alarm Communications |   |   |                                                                                                    |                                |        | View Save                   |
| Add an Alarm Notice  | 6 | - | General Category Alarm Type                                                                                                    | Resolution Schedule Relay Reci | pients | POINTER                     |
| All                  | / | Û |                                                                                                    | All                            | UNIT   | FORTER                      |
|                      |   |   | Recipients                                                                                                    | E-mail SMS                     |        |                             |
|                      |   |   |                                                                                                    | Create New User                |        |                             |
|                      |   |   |                                                                                                    |                                |        |                             |
|                      |   |   | Figure 24 -                                                                                                    | Add Users Checkbox             |        |                             |

2. Notifications will be sent to the email address and/or mobile phone number provided in the user's contact information.

For more information about Site Supervisor including release notes and the full user manual, scan the QR code.

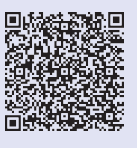

Visit our website at copeland.com/en-us/products/controls-monitoring-systems for the latest technical documentation and updates. For Technical Support call 833-409-7505 or email ColdChain.TechnicalServices@Copeland.com

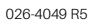

The contents of this publication are presented for informational purposes only and they are not to be construed as warranties or guarantees, express or implied, regarding the products or services described herein or their use or applicability. Copeland reserves the right to modify the designs or specifications of such products at any time without notice. Responsibility for proper selection, use and maintenance of any product remains solely with the purchaser and end-user. ©2024 Copeland is a trademark of Copeland LP.

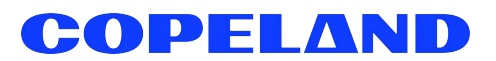